# QUICK GUIDE – PROGRESS DAILY PLANNING MOBILE CREATE / EXECUTE A DAILY PLAN

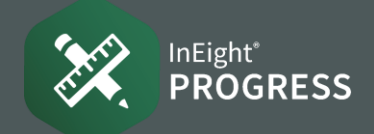

### • CREATE A DAILY PLAN

1. From your mobile device, tap your project from the Projects home page.

|                                          | Projects   | C) ≡ |
|------------------------------------------|------------|------|
|                                          | Recent All |      |
| Steel Structure Training Job 2<br>105092 |            | >    |

- 2. Tap the Add daily plans  $\oplus$  icon.
- 3. Complete the Plan information in the pop-up window.

**NOTE:** Tap **Skip planning** to move the plan directly to the Execution phase

When you're finished, tap **Add** to create the plan.

| + Daily Pla     | ns 丨 View          | by execut    | or     |
|-----------------|--------------------|--------------|--------|
| Cancel          | New daily plan     | Ado          | d a    |
| Date            | Novem              | ber 01, 2024 | 4      |
| Erect Steel Mo  | dule 14            |              |        |
| Location (optio | onal)              |              | d<br>I |
| Shift           |                    | Day Shift    | >      |
| Approver        | Laura Koonce - Sup | perintendent | >      |
| Executor        | Admin InEigh       | nt - Foreman | >      |
| Work plan/ pacl | kage               |              | 1      |
|                 |                    | Optional     | >      |
| Associated ven  | dor                | Optional     | >      |
| Skip planning   |                    |              | $\sum$ |
|                 |                    |              |        |

4. Tap the **Overview** tab to input any planner notes or toolbox talks.

| נ        | < Plans                                                                                                    |        |         | Erect<br>Sund         | Steel Mode<br>19. October 27    | ale 05<br>2024                   | (                                                                                | ວະຊ                     | Submi  |
|----------|----------------------------------------------------------------------------------------------------|--------|---------|-----------------------|---------------------------------|----------------------------------|----------------------------------------------------------------------------------|-------------------------|--------|
| °<br>0   |                                                                                                    | Safety | (2)     | Quality               | (1)                             | Environme                        | nt(1) General discussion(1)                                                      |                         |        |
| 5        | Cancern                                                                                                    |        |         | Miliprie              |                                 |                                  |                                                                                  |                         |        |
| 8)<br>21 | Fall Protection Measure                                                                                                    | ures   |         | Fall prot<br>Ensure ( | ection equipm<br>proper inspect | ent must be un<br>ion and secure | sed, including safety harnesses, lanya<br>e attachment of fall protection equipm | inds, anchor p<br>ient. | oints. |
|          | Proper Steel Securing Use appropriate lifting equipment, such as slings, clamps, magnets. Encorrections and proper tightening of steel. |        |         |                       |                                 |                                  |                                                                                  | re secure               |        |
| 9        | Planned tasks Qua                                                                                                    |        |         | uantity Time          |                                 | Budget                           | Planner notes                                                                    |                         |        |
| 0        | Task ID Descript                                                                                                    | tion   | Planned | UOM                   | Planned                         | Plan G/L                         | AM BENEY (Schooled                                                               |                         |        |
| Ð        |                                                                                                    |        |         |                       |                                 |                                  |                                                                                  |                         |        |
| n        |                                                                                                    |        |         |                       |                                 |                                  |                                                                                  |                         |        |

5. Tap the **Timesheet** tab to plan tasks and work hours for the crew.

| <b>E</b><br>∞ | < Plans<br>Timesheet                                                   | Erect Steel Module 06<br>Sunday, October 27, 2024              | Q Submit<br>In Flaming |
|---------------|------------------------------------------------------------------------|----------------------------------------------------------------|------------------------|
| 0             | Taska & O<br>Taska & C<br>rescurses                                    | 1006     1006       Erect Steel - Light     Bolted Connections | Reader                 |
|               | ⇔ Alejandro Ramirez -<br>Laborer Journeyman<br>IN8-10023<br>∑ :5.00    | ST: 5.00                                                       |                        |
|               | ⇔ Conlin Connolly - Iron<br>Worker (Structural)<br>00000002<br>Σ :8.00 | ST: 8.00                                                       |                        |

6. Tap the **Quantities** tab to add components and input planned quantities.

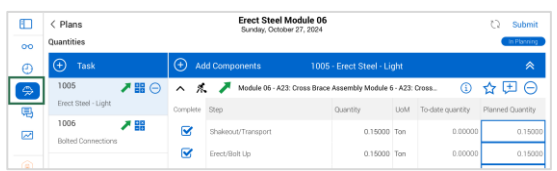

7. After inputting details for the daily plan, tap **Submit** to move the plan to the Execution phase.

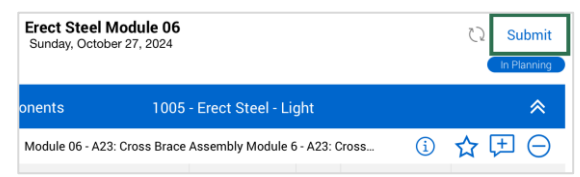

### • FROM A COPY

1. From the daily plans list, tap the **Copy** icon from an existing daily plan.

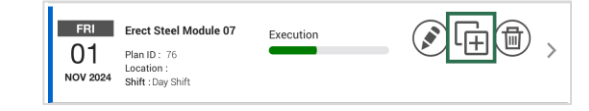

- 2. Check / uncheck items you want to copy over to the new plan.
- 3. Tap **Copy**.

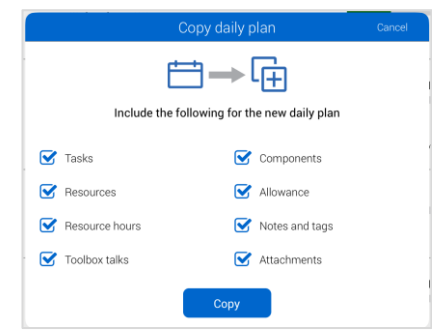

# QUICK GUIDE – PROGRESS DAILY PLANNING MOBILE CREATE / EXECUTE A DAILY PLAN

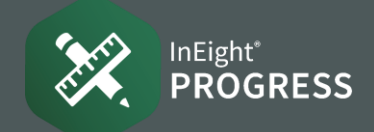

### • EXECUTE A DAILY PLAN

Tap through the tabs to review.

1. Tap the **Overview** tab to see a summary of planned tasks and quantities and to review planner notes and toolbox talks.

|          | < Plans<br>Overview   |           | 72 - Erect Stee<br>Monday, Octob        | I Module 06<br>er 28, 2024                                                                                                    | ÷                     | Submit |  |  |
|----------|-----------------------|-----------|-----------------------------------------|----------------------------------------------------------------------------------------------------|-----------------------|--------|--|--|
| Ð        |                       | Safety(1) | Quality(0)                              | Environment(0)                                                                                                    | General discussion(0) |        |  |  |
| ⇔        | Concern               |           | Mitigation                              |                                                                                                    |                       |        |  |  |
| <b>見</b> | Fall Protection Measu | ures      | Fall protection eq<br>Ensure proper ins | Fall protection equipment must be used, including safety harnesses, lanyards, anchor pol<br>Ensure proper inspection and secure attachment of fall protection equipment. |                       |        |  |  |

2. Tap the **Timesheet** tab to review work hours. Make changes as needed.

| ED<br>~~~~~~~~~~~~~~~~~~~~~~~~~~~~~~~~~~~~ | < Plans<br>Timesheet                                                                                         |                              | 69 - Erect Steel Module 04<br>Tuesday, October 29, 2024 | 양 Submit<br>Execution |
|--------------------------------------------|----------------------------------------------------------------------------------------------------|------------------------------|---------------------------------------------------------|-----------------------|
| Ð                                          | Tasks & Timesheet                                                                                            | 1005<br>Erect Steel - Light  | 1006<br>Bolted Connections                              | Reorder               |
| ⇔<br>₽                                     | Cleanup<br>Cleanup<br>Cleanup<br>Cleanup<br>Cleanup<br>Cleanup<br>Laborer Journeyman<br>IN8-10023<br>Σ :5.00 | <b>∀</b> :20.00 <b>%</b> 5:0 | ST: 5.00                                                |                       |
| ₽                                          | Conlin Connolly - Iron<br>Worker (Structural)<br>00000002<br>Σ:8.00                                          | ST: 8.00                     |                                                         |                       |

3. Tap the **Quantities** tab to review planned tasks and quantities. Input actuals for the day's work.

| •••    | < Plans<br>Quantities |                       | 76 - Erect<br>Friday, N | Steel Module (<br>lovember 01, 2024 | 07     |                      |                  | Submit             |
|--------|-----------------------|-----------------------|-------------------------|-------------------------------------|--------|----------------------|------------------|--------------------|
| Ð      | 🕂 Task                | 🕂 Ad                  | d Components            | 1005                                | - Erec | t Steel - Light      |                  | *                  |
| ⇔      | 1005 🧪                | ⊖ ^ ≮                 | Module 1                | 3 - B24: Cross Brace                | Assem  | bly Module 13 - B24: | Cros (1)         | ☆ 🖽 ⊖              |
| 喝      | Erect Steel - Light   | Complete              | Step                    | Quantity                            | UoM    | To-date quantity     | Planned Quantity | Installed Quantity |
| $\sim$ | 1071                  |                       | Shakeout/Transp         | 0.15000                             | Ton    | 0.00000              | 0.15000          | 0.15000            |
| Ð      | 1006                  | $\mathbf{\mathbf{V}}$ | Erect/Bolt Up           | 0.15000                             | Ton    | 0.00000              | 0.15000          | 0.15000            |
|        | Bolted Connections    |                       | Final Torque            | 0.15000                             | Ton    | 0.00000              | 0.15000          | 0.15000            |
| ۲      |                       |                       | QC Verification         | 0.15000                             | Ton    | 0.00000              | 0.15000          | 0.00000            |
| 8      |                       |                       | Component Total         | 0.15000                             | Ton    | 0.00000              | 0.15000          | 0.13500            |

5. Tap the **Productivity** tab to compare the actuals to the planned quantities and hours.

| D<br>~~                                       | < Plans<br>Productivity |                     | <b>76 - Er</b><br>Frida | ect Steel M<br>y, November | <b>Aodule 07</b><br>01, 2024 |           |        |        | g           | Submit<br>Execution |
|-----------------------------------------------|-------------------------|---------------------|-------------------------|----------------------------|------------------------------|-----------|--------|--------|-------------|---------------------|
| Date range: This Plan Task ID and Description |                         |                     | Actual                  |                            |                              | HRs per ( | Actual |        |             |                     |
| Ŀ,                                            | Task ID                 | Description         | Quantity                | UOM                        | MHRs                         | Planned   | Actual | СВ 👻   | Cost<br>G/L | MHRs G/             |
| ī                                             | 1005                    | Erect Steel - Light | 0.000                   | Ton                        | 34.00                        | 25.373    | 0      | 20.000 | -3481       | -34.                |
|                                               | 1071                    | Concrete            | 0.000                   | CY                         | 0                            | 0         | 0      | 3.000  | -1680       |                     |
|                                               | 1006                    | Bolted Connections  | 0.000                   | Ea                         | 0                            | 0         | 0      | 0.500  | 0           |                     |
|                                               | Totals                  |                     |                         |                            | 34.00                        |           |        |        | -5161       | -34.0               |

6. Tap the **Sign in/Sign out** tab to sign in and sign out the crew.

**NOTE:** The Sign Out process may differ depending on your organization and project settings.

| •••       | < Plan<br>Sign in/e | s<br>put                                                |   | 76 -<br>Fr                     | Erect Steel Mo<br>iday, November 01    | dule 07                                |                                     |                      |           | Ċ                             | Submit                         |
|-----------|---------------------|---------------------------------------------------------|---|--------------------------------|----------------------------------------|----------------------------------------|-------------------------------------|----------------------|-----------|-------------------------------|--------------------------------|
| Ð         | ≡                   | Employee                                                | Ð | Conlin Co                      | nnolly (000000                         | 02)                                    |                                     |                      |           |                               |                                |
| \$        | $\ominus$           | Conlin Connolly<br>Iron Worker (Structural)<br>10000002 |   |                                | Sign i                                 | n E                                    | reaks                               | Si                   | ign out   |                               |                                |
| ₩3<br>127 |                     |                                                         |   | Shift start                    | Shift end                              | Shift time                             | Break time                          | ST<br>8.00           | <b>OT</b> | DT                            | Total<br>8.00                  |
| E+        | Ð                   | Evan Salinas<br>iron Worker (Structural)<br>N8-10011    |   | 🕑 Edit st                      | ift time                               | (hrmin)                                | (hrimin)                            | hours                | hours     | hours                         | hours                          |
| ~         |                     |                                                         |   | This weel                      | d's hours                              |                                        |                                     |                      |           |                               |                                |
| •         | $\oplus$            | Gabriela Trujillo<br>Iron Worker (Structural)           |   | SUN                            | MON T                                  | UE WED                                 | THU                                 | FF                   | a         | SAT                           | Total                          |
|           |                     | N8-10010                                                |   | ST 10.00<br>OT 0.00<br>DT 0.00 | ST 8.00 ST<br>OT 0.00 OT<br>DT 0.00 DT | 8.00 ST 9.<br>0.00 OT 0.<br>0.00 DT 0. | 00 ST 0.0<br>00 OT 0.0<br>00 DT 0.0 | 0 ST<br>0 OT<br>0 DT | 8.00 S    | ST 0.00<br>DT 0.00<br>DT 0.00 | ST 43.00<br>OT 0.00<br>DT 0.00 |

Crew members can sign in or out individually, or the executor can sign out on their behalf.

### SUBMIT A DAILY PLAN

1. To submit a daily plan to the Awaiting Approval phase, tap **Submit**.

| 76 - Erect Steel Module 07<br>Friday, November 01, 2024 |        |          | Submit Execution |
|---------------------------------------------------------|--------|----------|------------------|
| n Connolly (00000002)                                   |        |          |                  |
| Sign in                                                 | Breaks | Sign out |                  |

Crew members can sign in or out individually, or the executor can sign out on their behalf.

**NOTE:** After a daily plan has been submitted for approval, it cannot be recalled back to the Execution phase.